Playback of CoreNVR connected cameras on Campro Mobile.

1. First in the CoreNVR change the HTTP port 80 to a different number for example 9000.

|                                        |                          |                 | UPnP                         |                                     |                 |  |
|----------------------------------------|--------------------------|-----------------|------------------------------|-------------------------------------|-----------------|--|
|                                        |                          |                 | Friendly Name                | CoreNVR 16 - 004F7020C7A2           |                 |  |
| letwork                                |                          |                 | UPnP Traversal<br>Port Range | 0 ~ 0                               | (1~65535)       |  |
| Obtain IP address automatically (DHCP) |                          |                 | External IP Address          | http://:32768                       |                 |  |
| AC Address 00:4F:70:20:C7:A2           |                          | Server          |                              |                                     |                 |  |
|                                        | 192 . 168 . 2 . 101      |                 | Enable HTTP Port             | 9000                                |                 |  |
| IP Address                             | fe80::24f:70ff:fe20:c7a2 |                 | Enable RTSP Port             | Enable RTSP Port 554 RTSP over HTTP |                 |  |
| Subnet Mask                            | 255 . 255 . 255 . 0      |                 | Enable NTP                   |                                     |                 |  |
| Gateway                                | 192 . 168 . 2 . 1        |                 | DDNS                         | r                                   |                 |  |
| Obtain DNS from                        | DHCP                     |                 | Server Name                  | no-ip.com                           | *               |  |
| Primary DNS                            | 192 . 168 . 2 . 1        |                 | Update Interval              | 5 Minute                            | *               |  |
| Secondary DNS                          | 0.0.0.0                  |                 | Host Name                    |                                     | < 64 Characters |  |
| PPPoE                                  |                          |                 | Account                      |                                     | < 64 Characters |  |
| Username                               |                          | < 64 Characters | Password                     |                                     | < 64 Characters |  |
| Password                               |                          | < 64 Characters | Current IP                   |                                     | Test            |  |
| IP Address                             |                          |                 | DHCP Server                  |                                     |                 |  |
| Subnet Mask                            |                          |                 | Start IP                     | 192 . 168 . 0 . 1                   |                 |  |
| Gateway                                |                          |                 | IP Pool                      | 100                                 | Lease List      |  |
| Status                                 | Stop                     |                 | IP Address                   | 192 . 168 . 0 . 254                 |                 |  |

 In your router open port 9000 (both TCP and UDP) for the IP address of the CoreNVR. Also open port 554 for the IP address of the CoreNVR in your router. For port forwarding setup please consult your routers userguide. 3. After installing the Campro Mobile APP.

First enter the DIPS id of the CoreNVR in the APP, now select the model in this case CoreNVR. Make sure your username and password is correct and select the CoreNVR channel you like to add. The number 1 means the first camera on the CoreNVR. Now press "Query" and your remote IP will appear. Press save and you will be able to view the camera. When more cameras which are connected to the CoreNVR need to be added please follow the same steps but just change the channel number to for example 2.

| ●●●●○ 台湾大哥大 중 18:12 25 |                        |      |  |  |  |
|------------------------|------------------------|------|--|--|--|
| Back                   | Device Edit Sa         | Save |  |  |  |
| Device ID              | Enter DIPS of CoreNVR  | ] 1  |  |  |  |
| 4 Press                | Query Auto Searc       | h    |  |  |  |
| Name                   | NVR-2-1                |      |  |  |  |
| Model                  | CoreNVR Select model   |      |  |  |  |
| Address                | 188.116.203.78         |      |  |  |  |
| HTTP Port              | 9000                   |      |  |  |  |
| User Name              | admin                  |      |  |  |  |
| Password               | •••••                  |      |  |  |  |
| NVR CH                 | 1 Select camera channe | el   |  |  |  |
| 3                      | from Corenvk           |      |  |  |  |